Главная (/) / Статьи (/content) / Установка VirtualBox

## Установка VirtualBox

Заходим на сайт VirtualBox в раздел загрузки (https://www.virtualbox.org/wiki/Downloads). Загружаем версию для своей операционной системы:

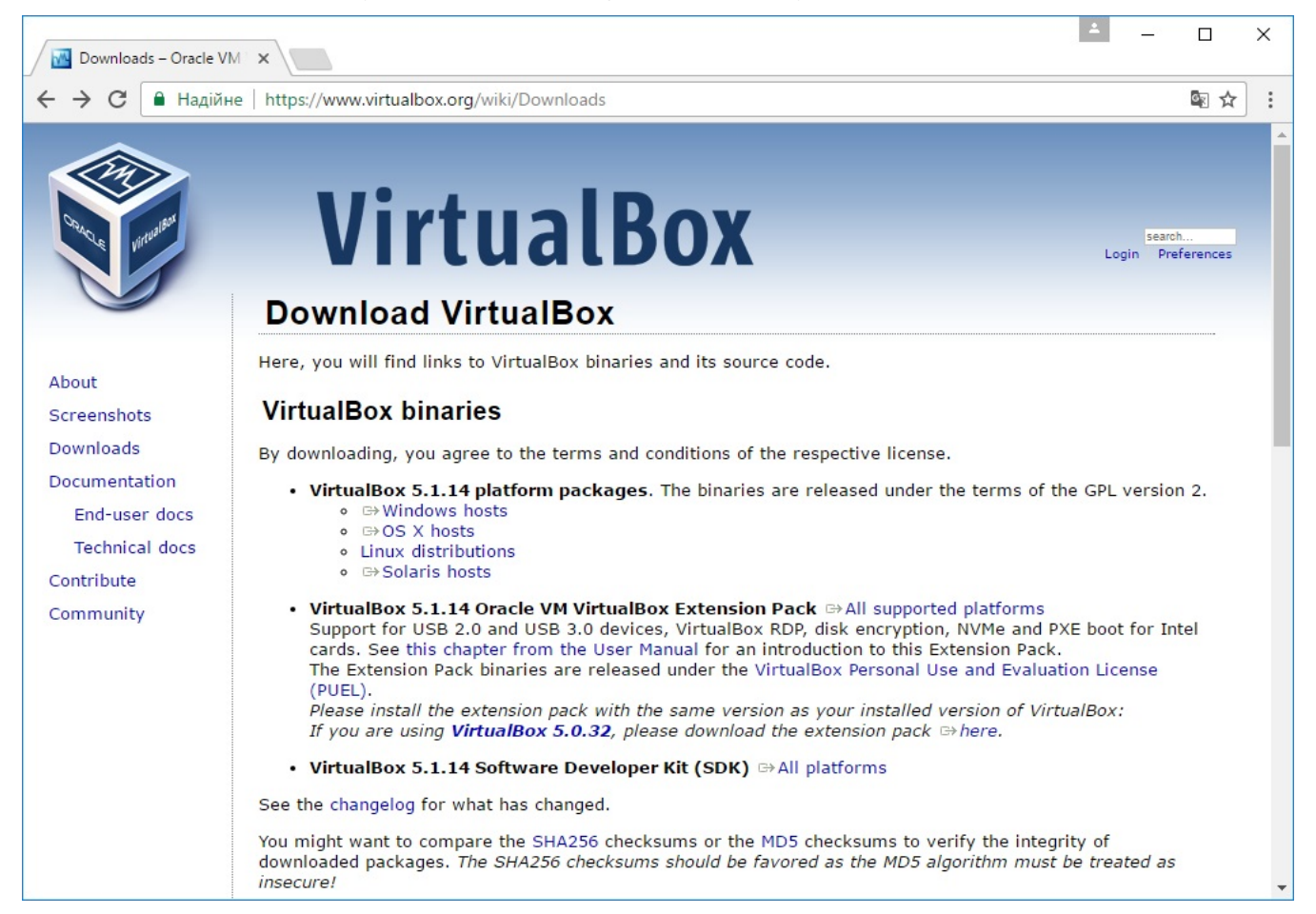

В статье показан пример для Windows 10, хотя я уверен, что для пользователей других операционных систем процесс будет аналогичным.

| 📙   💆 🔜 🗢   phpup                             |                                |                 |       |              | - 0        | ×   |
|-----------------------------------------------|--------------------------------|-----------------|-------|--------------|------------|-----|
| Файл Главная Поделиться Вид                   |                                |                 |       |              |            | ~ 🕜 |
| 🗧 🔿 👻 🛧 📙 > Этот компьютер > Загрузки > phpup |                                |                 | ~ Ū   | Поиск: phpup |            | P   |
| 🖈 Панель быстрого доступа                     | Имя                            | Дата изменения  | Тип   |              | Размер     |     |
| a OneDrive                                    | 💱 VirtualBox-5.1.14-112924-Win | 05.02.2017 0:30 | Прило | жение        | 120 433 KE |     |
| 💻 Этот компьютер                              |                                |                 |       |              |            |     |
| 📕 Видео                                       |                                |                 |       |              |            |     |
| 🔮 Документы                                   |                                |                 |       |              |            |     |
| 👆 Загрузки                                    |                                |                 |       |              |            |     |
| 📄 Изображения                                 |                                |                 |       |              |            |     |
| 🎝 Музыка                                      |                                |                 |       |              |            |     |
| 📃 Рабочий стол                                |                                |                 |       |              |            |     |
| Докальный диск (С:)                           |                                |                 |       |              |            |     |
| — Локальный диск (E:)                         |                                |                 |       |              |            |     |
| V (F:)                                        |                                |                 |       |              |            |     |
| 💣 Сеть                                        |                                |                 |       |              |            |     |
|                                               |                                |                 |       |              |            |     |
|                                               |                                |                 |       |              |            |     |
|                                               |                                |                 |       |              |            |     |
|                                               |                                |                 |       |              |            |     |
|                                               |                                |                 |       |              |            |     |
| 1 элемент                                     |                                |                 |       |              |            |     |

Запускаем установщик:

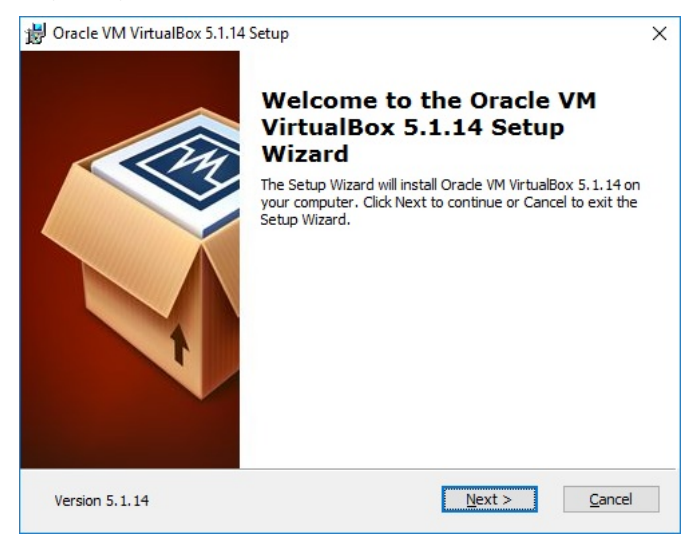

Выбираем путь на диске для установки. Настройки оставляем по умолчанию:

|                                                                                                    |                                                                                                    | ^                |  |
|----------------------------------------------------------------------------------------------------|----------------------------------------------------------------------------------------------------|------------------|--|
| Custom Setup                                                                                                    |                                                                                                    |                  |  |
| Select the way you want features to be installed.                                                                                                    |                                                                                                    |                  |  |
| Click on the icons in the tree below to change the solution                                                                                                    | vay features will be insta<br>Oracle VM VirtualBox 5<br>application.                                                             | lled.<br>. 1. 14 |  |
| VirtualBox Networking<br>VirtualBox Bridger<br>VirtualBox Host-C<br>VirtualBox Python 2.x Su                                                                                       | This feature requires 169MB on<br>your hard drive. It has 3 of 3<br>subfeatures selected. The<br>subfeatures require 716KB on yo |                  |  |
| Location: C:\Program Files\Oracle\VirtualBox\                                                                                                    |                                                                                                    | Browse           |  |
| Version 5. 1. 14 Disk Usage < [<br>Oracle VM VirtualBox 5.1.14 Setup                                                                                                    | ack <u>N</u> ext >                                                                                                    | <u>C</u> ancel   |  |
| Custom Setup<br>Select the way you want features to be installed.                                                                                                    |                                                                                                    |                  |  |
|                                                                                                    |                                                                                                    |                  |  |
| Please choose from the options below:                                                                                                    |                                                                                                    |                  |  |
| Please choose from the options below:                                                                                                    |                                                                                                    |                  |  |
| Please choose from the options below:                                                                                                    |                                                                                                    |                  |  |
| Please choose from the options below:<br>Create start menu entries<br>Create a shortcut on the desktop<br>Create a shortcut in the Quick Launch Bar                                |                                                                                                    |                  |  |
| Please choose from the options below:<br>Create start menu entries:<br>Create a shortcut on the desktop<br>Create a shortcut in the Quick Launch Bar<br>Register file associations |                                                                                                    |                  |  |

Установщик временно отключит Вас от сети. «Yes»:

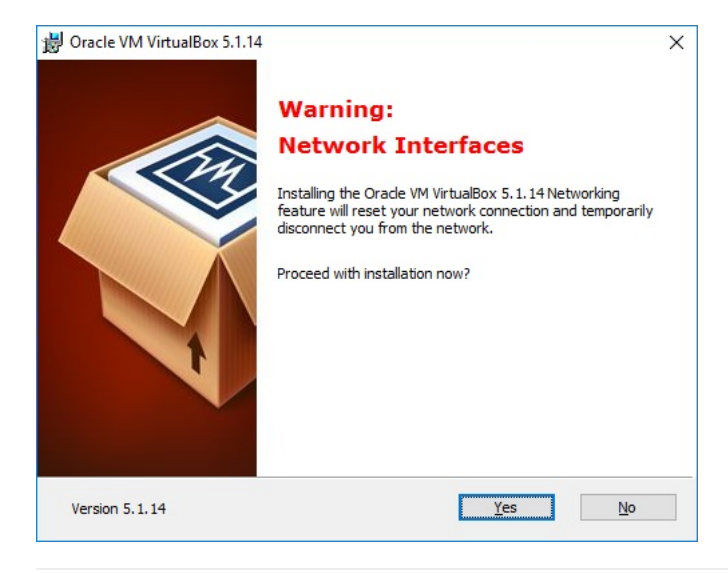

## «Install»:

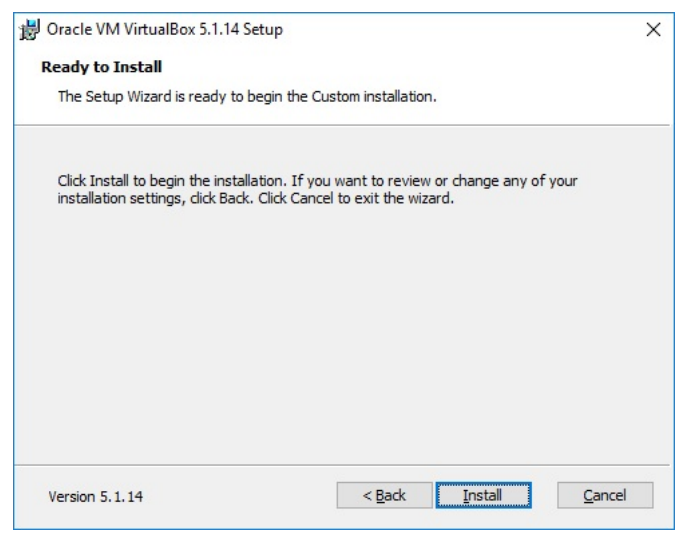

«Finish»:

| 뤙 Oracle VM VirtualBox 5.1.14 | Setup                                                   | × |  |  |
|-------------------------------|---------------------------------------------------------|---|--|--|
|                               | Oracle VM VirtualBox 5.1.1<br>installation is complete. |   |  |  |
|                               | Click the Finish button to exit the Setup Wizard.       |   |  |  |
| ł                             | Start Oracle VM VirtualBox 5.1.14 after installation    |   |  |  |
| Version 5.1.14                | < Back <b>Enish</b> Cancel                              |   |  |  |

После установки можно проверить работоспособность программы:

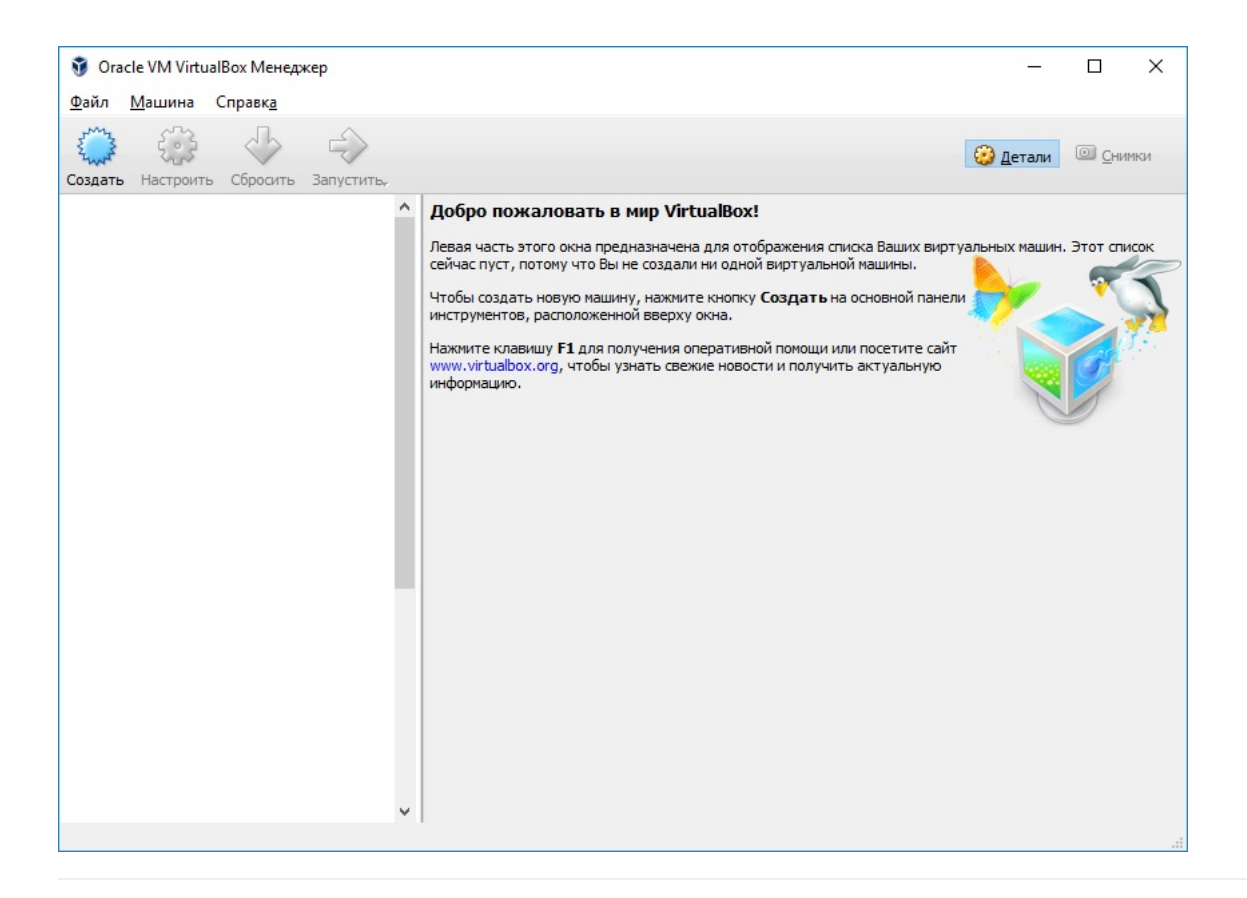

VirtualBox установлен. Теперь можно настраивать виртуальную машину.

Назад (/content)

© PHP UP 2017